## こころのドクターネット 利用マニュアル

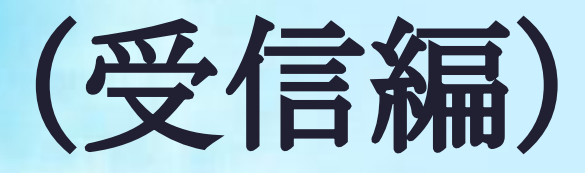

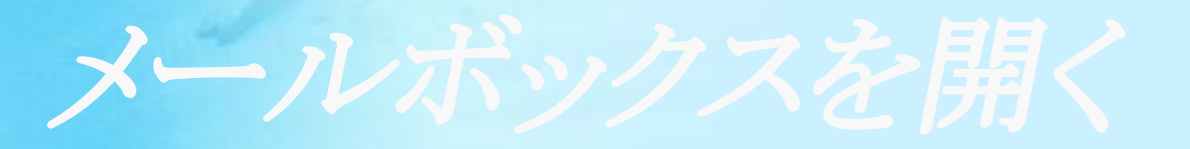

デスクトップ上に

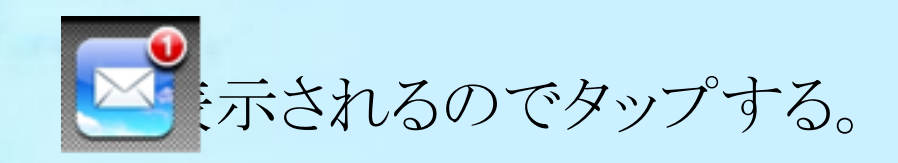

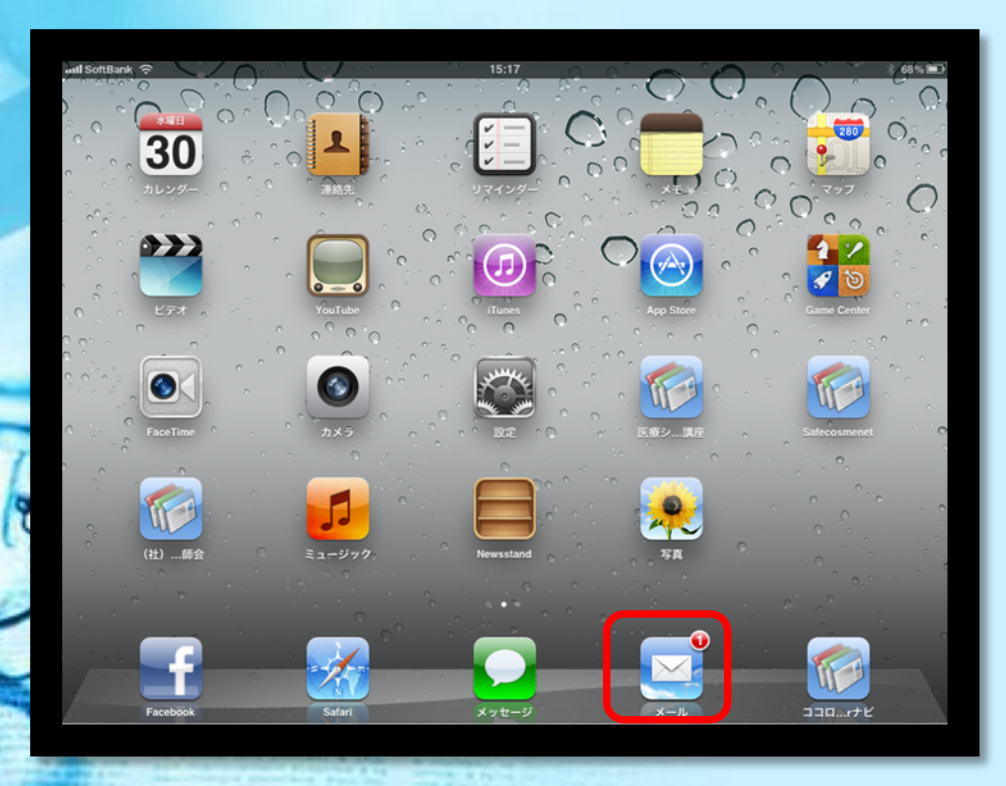

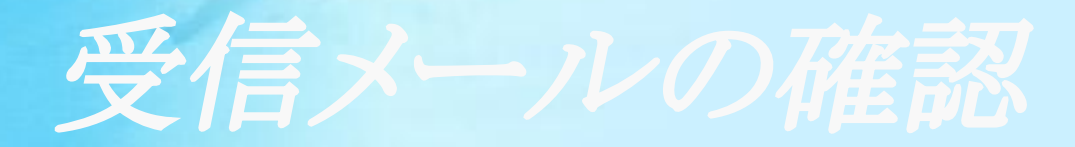

## Gmailの受信ボックスを選択する。

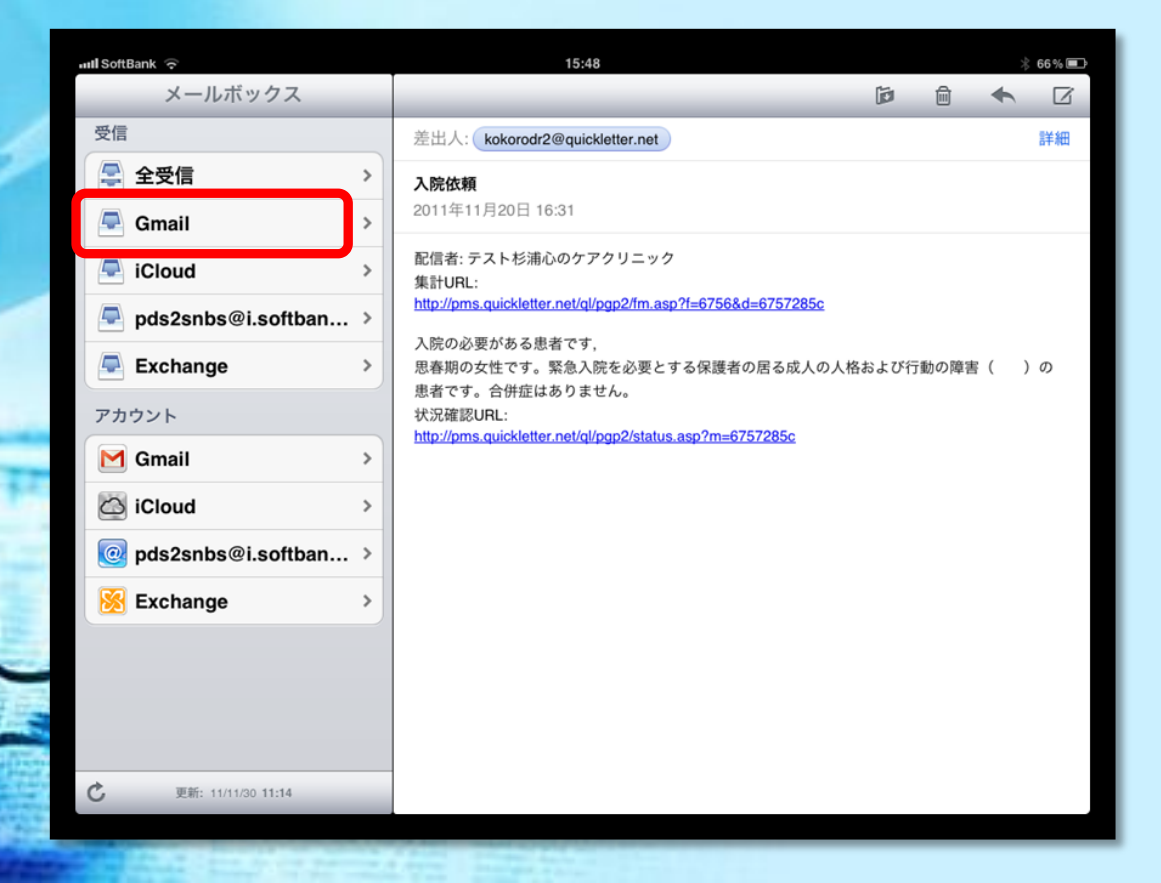

· //

| iPad 奈                                                                                               | 10:29   |          |       |     | 49% 💷 |
|----------------------------------------------------------------------------------------------------|---------|----------|-------|-----|-------|
| 受信トレイ 🔺 🔻                                                                                            | 2/23    | ۵        | ŵ     | +   |       |
| 差出人: <kokorodr2@quickletter.net></kokorodr2@quickletter.net>                                         |         |          |       |     | 隠す    |
| 宛先: <a href="mailto:stadashi.manjome@gmail.com"><a href="mailto:stadashi.manjome@gmail.com"></a></a> | )       |          |       |     |       |
| <b>入院依頼</b><br>2011年11月20日 15:20                                                                     |         |          |       | ~   | マーク   |
| 配信者: テスト杉浦心のク<br>集計URL:<br>http://pms.guickletter.pet/                                               | rアクリニック | 8755&d=f | 37572 | 85b |       |
| 入院の必要がある患者で                                                                                          | す,      |          |       |     |       |

思春期の男性です。緊急入院を必要とする一人暮らしの( 症はありません。

状況確認URL:

http://pms.quickletter.net/ql/pgp2/status.asp?m=6757285b

メッセージ内容を確認して、 受け入れ可能ならば、表記の URLを選択する。

集計URL: <u>http://pms.quickletter.net/ql/pqp2/fm.asp?f=6755&d=6757285b</u>

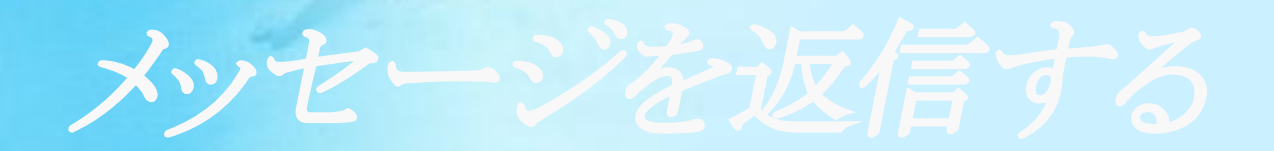

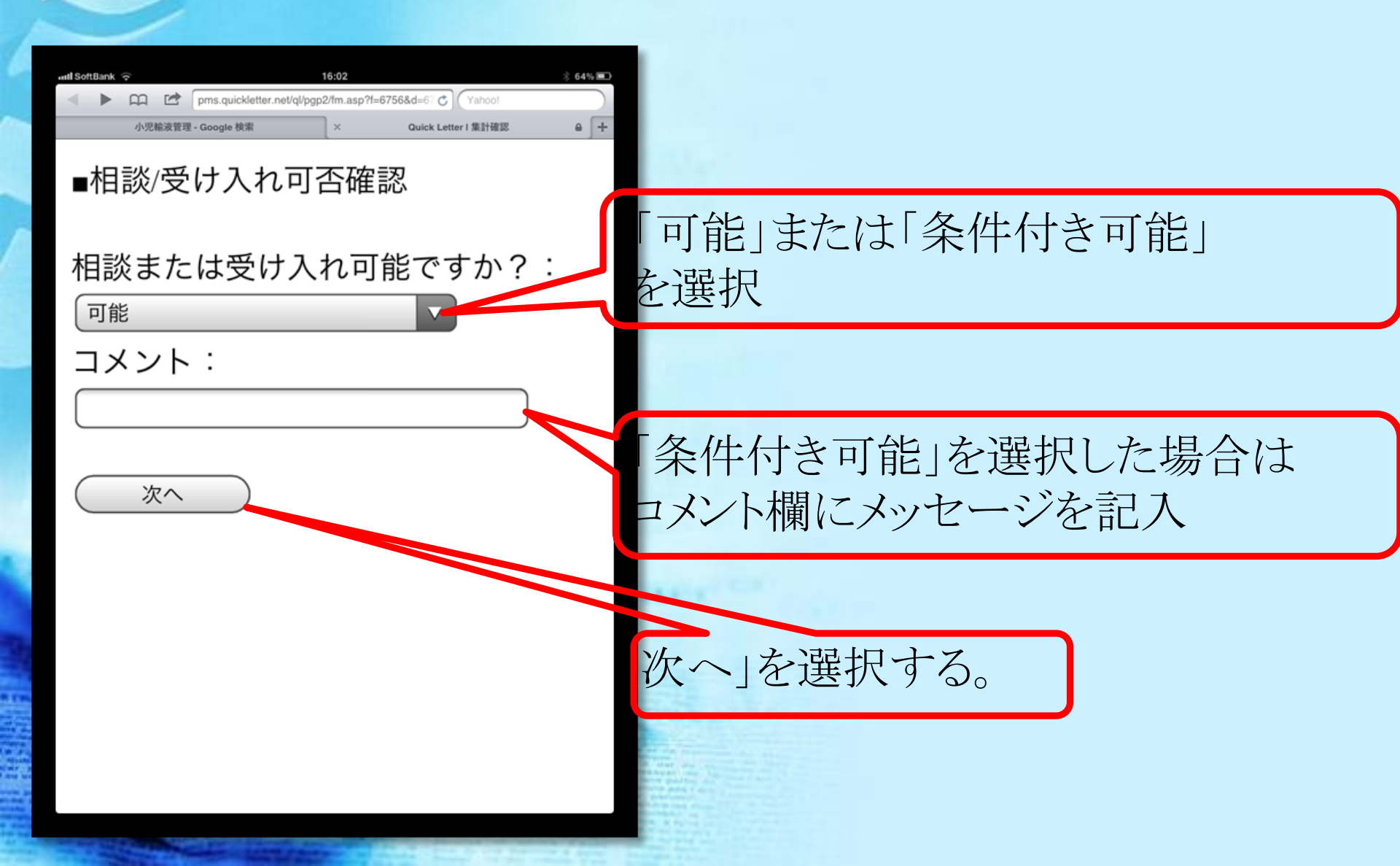

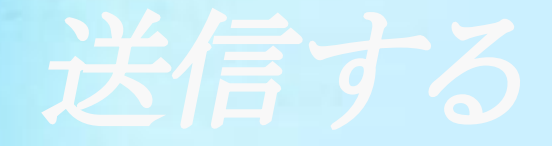

## メッセージ内容を確認して「送信」ボタンを選択する。

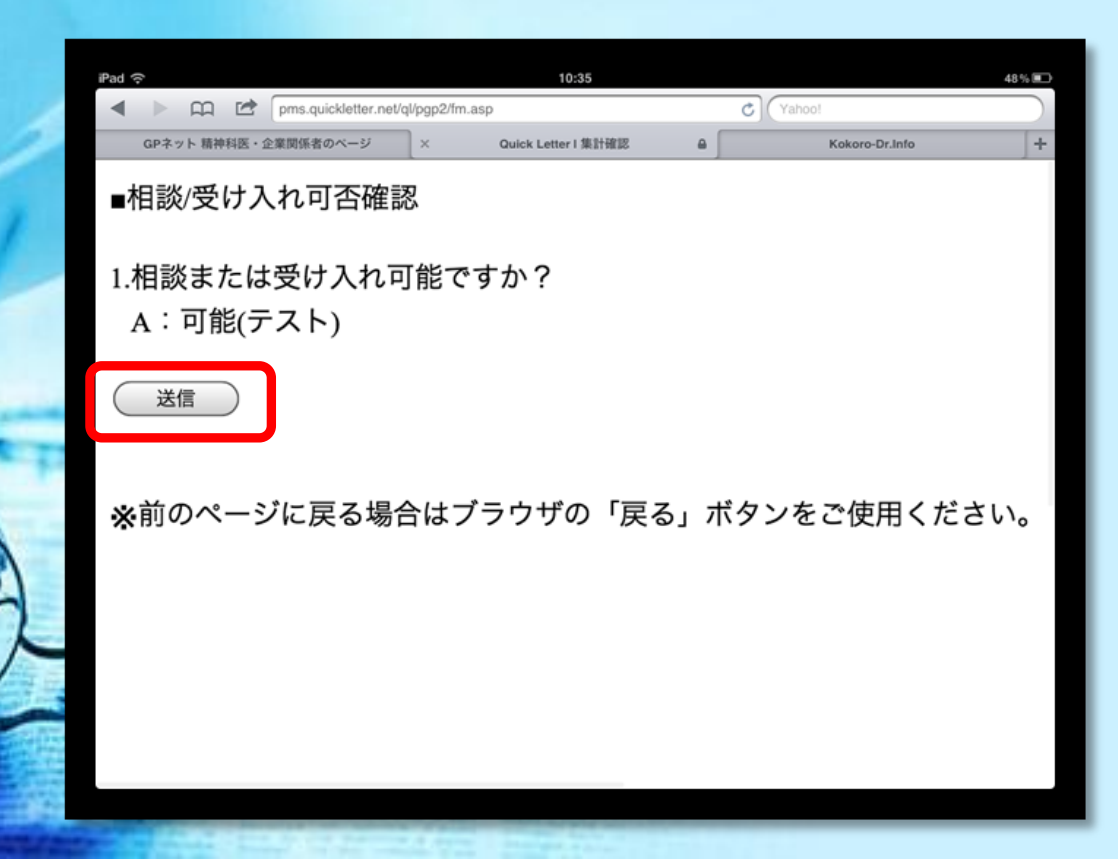